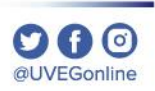

# ¿CÓMO CAMBIAR EL TAMAÑO DEL TEXTO E IMÁGENES EN **MOZILLA FIREFOX (ZOOM)?**

**COORDINACIÓN DE MESA DE AYUDA** 

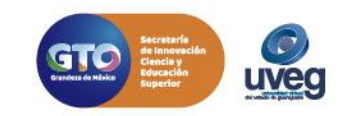

En las páginas web es posible ajustar el tamaño de visualización de lo que se observa en pantalla, incluidos texto, imágenes y vídeos. Para ello, realiza los siguientes pasos:

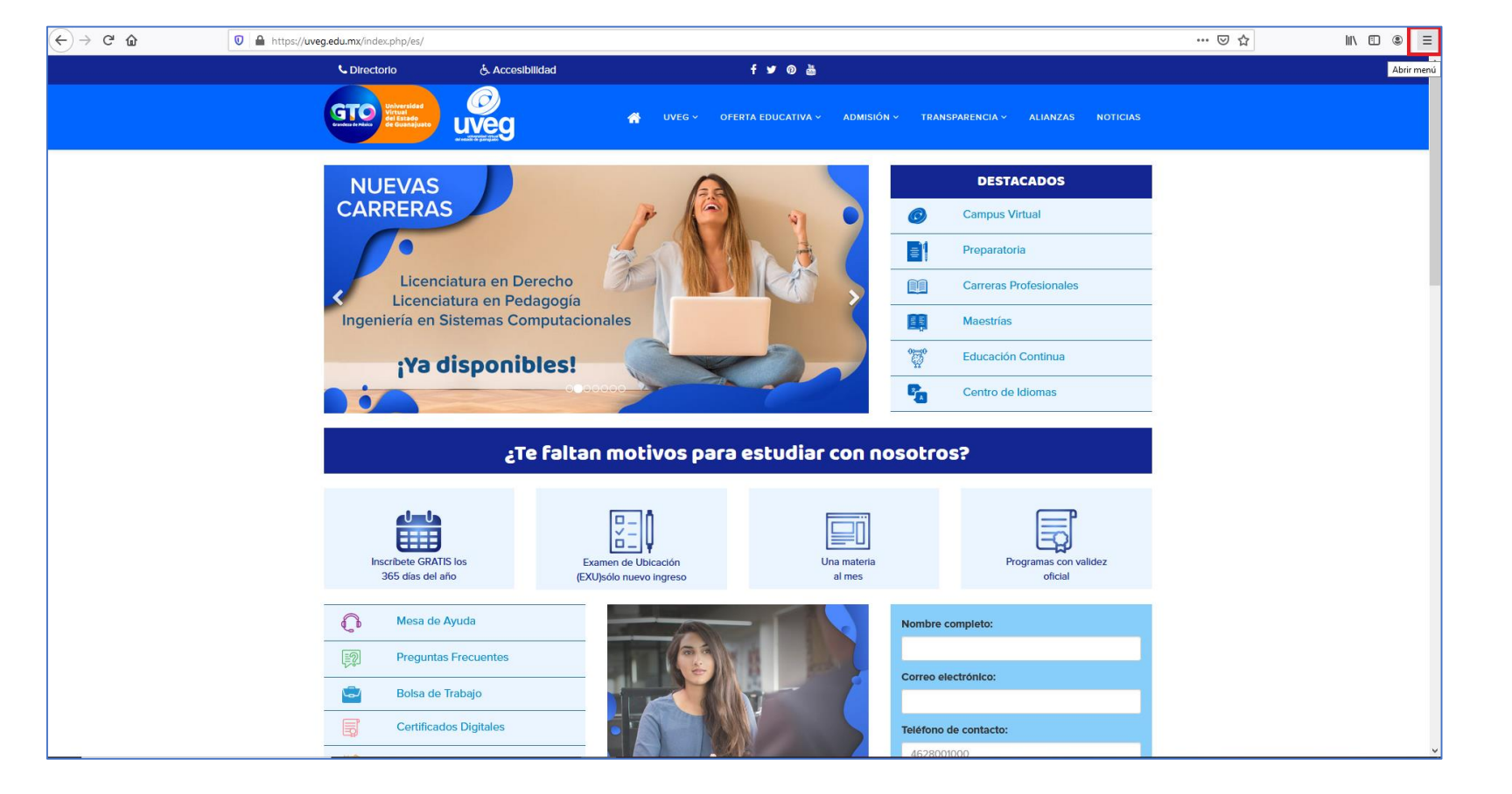

1.- Desde tu navegador, da

clic en el icono de menú  $\equiv$ 

de Mozilla.

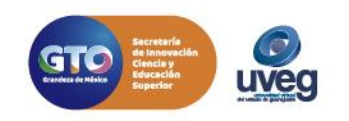

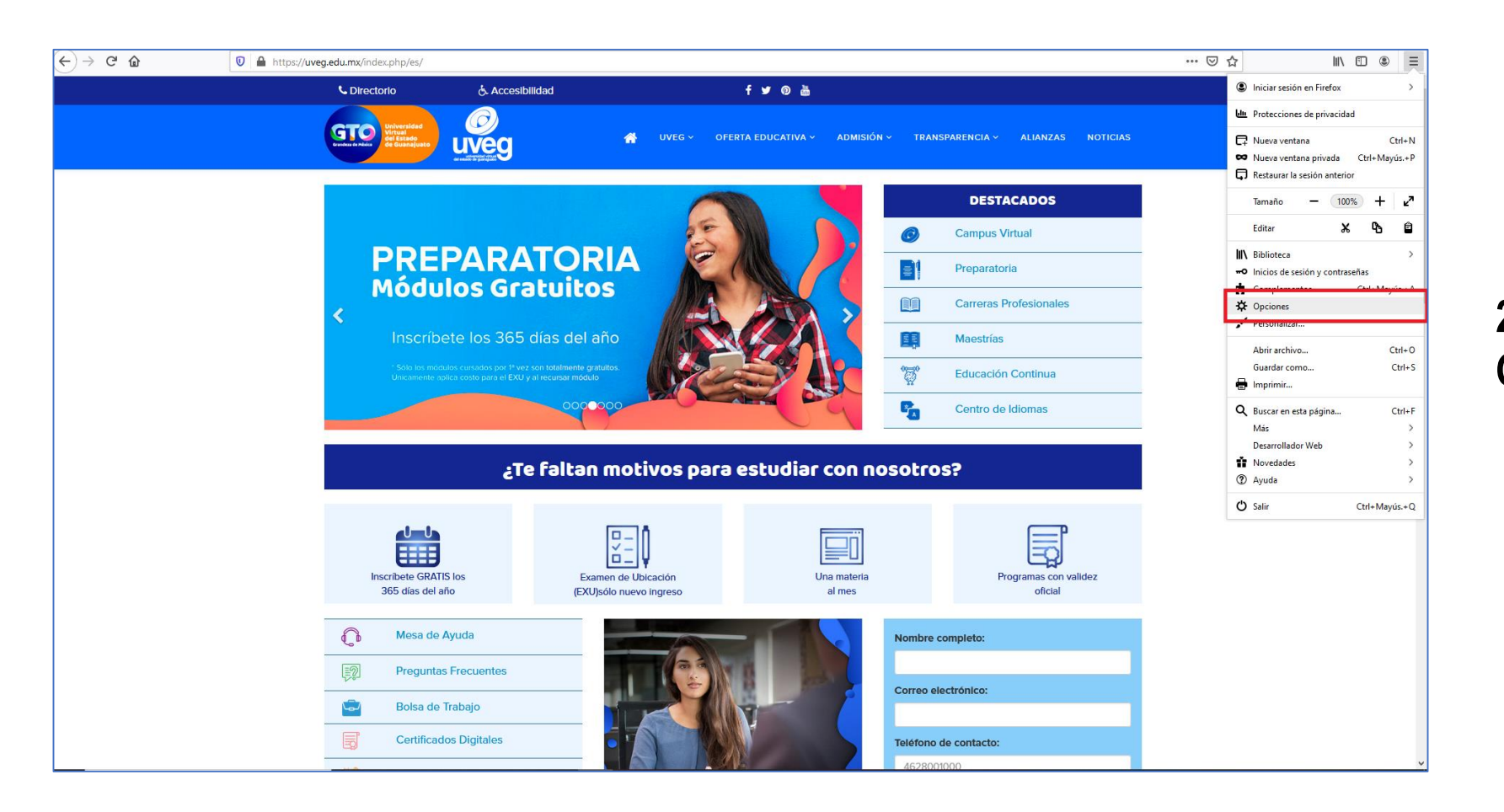

# **2.-** Enseguida, da clic en **Opciones**.

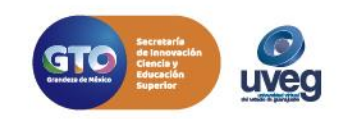

| → ୯°12                                   | Sirefox about:preferences                                                         | lii\ |
|------------------------------------------|-----------------------------------------------------------------------------------|------|
|                                          | P Encontrar en opciones                                                           |      |
| 🔆 General                                | General                                                                           |      |
| 🔒 Inicio                                 | Inicio                                                                            |      |
| 0                                        | Restaurar sesión anterior                                                         |      |
| C Buscar                                 | Advertir al salir del navegador                                                   |      |
| seguridad y                              | ✓ Siempre revisar si Firefox es tu navegador predeterminado                       |      |
| Sync                                     | Firefox no es tu navegador predeterminado Hacer predeterminado                    |      |
|                                          |                                                                                   |      |
|                                          | Pestañas                                                                          |      |
|                                          | ✓ Ctrl + ]ab recorre pestañas según su uso reciente                               |      |
|                                          | ✓ Abrir enlaces en pestañas en lugar de nuevas ventanas (₩)                       |      |
|                                          | Al abrir un enlace en una nueva pestaña, cambiar a la pestaña inmediatamente (H)  |      |
|                                          | Mostrar vista previa de las pestañas en la barra de tareas de Windows             |      |
|                                          |                                                                                   |      |
|                                          | Hierre y anariencie                                                               |      |
|                                          | luoma y aparencia                                                                 |      |
|                                          | Tipografías y colores                                                             |      |
|                                          | Fuente pre <u>d</u> eterminada Predeterminado 👻 Tamaño (S) 16 💌 <u>A</u> vanzadas |      |
|                                          | <u>C</u> olores                                                                   |      |
|                                          |                                                                                   |      |
|                                          | Zoom                                                                              |      |
|                                          | Zoom predeterminado 100% 🗸                                                        |      |
| <ul> <li>Complementos y temas</li> </ul> | Hacer zoom en el texto solamente                                                  |      |
| ⑦ Soporte de Firefox                     |                                                                                   |      |
|                                          |                                                                                   |      |

3.- En la sección
Idioma y apariencia,
utiliza el menú
desplegable "Tamaño
(S)" para ajustar el tamaño de fuente.

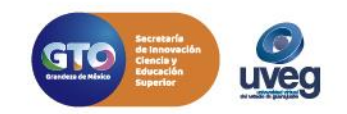

O G O @UVEGonline

| -) → C' û            | Sirefox about:preferences                                         |                                 | <u></u> | <u></u> ☆ II\ € |
|----------------------|-------------------------------------------------------------------|---------------------------------|---------|-----------------|
|                      |                                                                   | ♀ Encontrar en opciones         |         |                 |
| Conoral              | Carran                                                            |                                 |         |                 |
| Yr General           | General                                                           |                                 |         |                 |
| û Inicio             | Inicio                                                            |                                 |         |                 |
| <b>Q</b> Buscar      | Restaurar sesión anterior                                         |                                 |         |                 |
| Privacidad y         | Advertir al salir del navegador                                   |                                 |         |                 |
| seguridad            | Siempre revisar si Firefox es tu navegador predeterminado         |                                 |         |                 |
| 🕻 Sync               | 😒 Firefox no es tu navegador predeterminado                       | Hacer pre <u>d</u> eterminado   |         |                 |
|                      |                                                                   |                                 |         |                 |
|                      | Pestañas                                                          |                                 |         |                 |
|                      | ✓ Ctrl + <u>T</u> ab recorre pestañas según su uso reciente       |                                 |         |                 |
|                      | ✓ Abrir enlaces en pestañas en lugar de nuevas ventanas (W)       |                                 |         |                 |
|                      | Al abrir un enlace en una nueva pestaña, cambiar a la pesta       | aña inmediatamente ( <u>H</u> ) |         |                 |
|                      | Mostrar vista previa de las pestañas en la barra de tareas d      | e Windows                       |         |                 |
|                      |                                                                   |                                 |         |                 |
|                      |                                                                   |                                 |         |                 |
|                      | Idioma y apariencia                                               |                                 |         |                 |
|                      | Tipografías y colores                                             |                                 |         |                 |
|                      | Fuente pre <u>d</u> eterminada Predeterminado 👻 Tamaño ( <u>S</u> | 16 ✔ <u>A</u> vanzadas          |         |                 |
|                      |                                                                   | <u>C</u> olores                 |         |                 |
|                      |                                                                   |                                 |         |                 |
|                      | Zoom                                                              |                                 |         |                 |
|                      | Zoom predeterminado 100% ×                                        |                                 |         |                 |
|                      |                                                                   |                                 |         |                 |
| Complementos y temas | Hacer zoom en el <u>r</u> exto solamente                          |                                 |         |                 |
| ③ Soporte de Firefox |                                                                   |                                 |         |                 |
|                      | Idioma                                                            |                                 |         |                 |

4.- En la misma ventana, utiliza el menú desplegable "Zoom predeterminado" para ajustar el zoom.

Si presentas alguna duda o problema, puedes contactar a Mesa de Ayuda en el horario de Lunes a Viernes de 08:00 am a 20:00 hrs y Sábado de 08:00 am a 16:00 hrs a través de los diversos medios.

Sistema de incidencias: Desde el apartado de Mesa de Ayuda – Sistema de Incidencias de tu Campus Virtual.

Teléfono: 800 864 8834

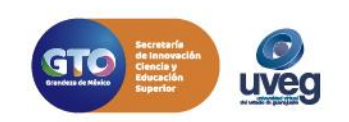

## ¿CÓMO CAMBIAR EL TAMAÑO DEL TEXTO E IMÁGENES EN GOOGLE CHROME (ZOOM)? MESA DE AYUDA

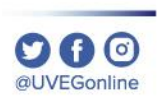

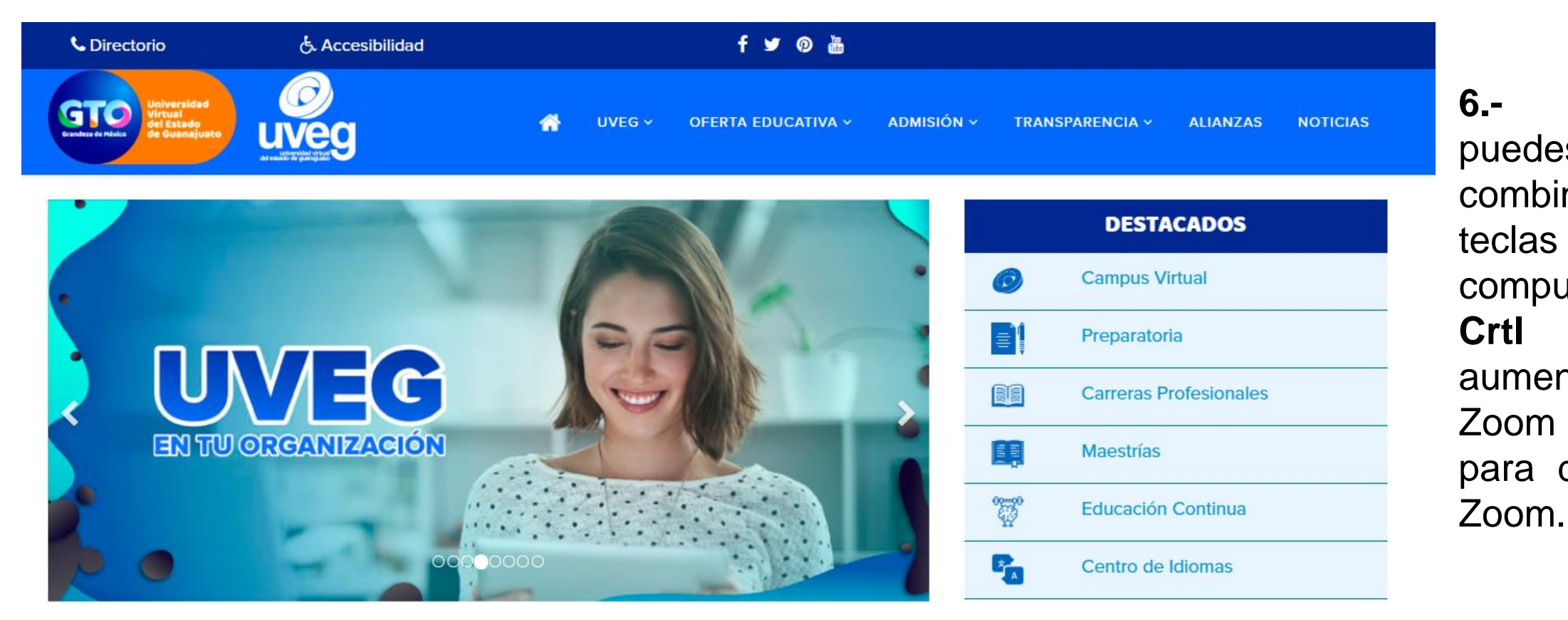

6.-También puedes utilizar la combinación de teclas de tu computadora: Crtl + para aumentar e Zoom y Ctrl para disminuir el

Si presentas alguna duda o problema, puedes contactar a Mesa de Ayuda en el horario de Lunes a Viernes de 08:00 am a 20:00 hrs y Sábado de 08:00 am a 16:00 hrs a través de los diversos medios.

Sistema de incidencias: Desde el apartado de Mesa de Ayuda – Sistema de Incidencias de tu Campus Virtual.

Teléfono: 800 864 8834

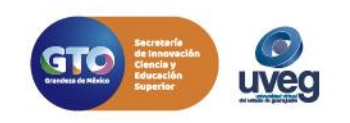